# 第4章 次期予報作業支援システム上での予報作業\*

## 4.1 予報作業支援システム

平成22年(2010年)5月27日に運用を開始した予報作業支援システム(以下、YSS2と呼ぶ)の後継機とな る予報作業支援システム(以下、YSS3と呼ぶ)は、平成28年出水期に運用を開始する予定である。YSS3では 「(予報担当者は)雨や風などの量的予想値を作成し,警報・注意報と府県天気予報はそこから自動的に作 成する」という基本的な作業は、YSS2と大きく変わるものではないが、YSS3運用の開始に合わせて3つの新 規プロダクト「警報・注意報(H27)」「警報級の可能性(明日まで)」「警報級の可能性(明後日以降)」 を発信することとなった。新規プロダクトの電文の仕様に柔軟に対応し、予報作業の操作性の統一を図るた め、YSS2では業者開発ソフトウエアであった府県天気時系列予報及び明後日予報案、週間予報案の作成を、 YSS3では部内開発ソフトウエアとし、YSS2の防災時系列編集と同様な操作での作業を実現した(第4.1.1 図)。

また、YSS2 では「警報・注意報」と「府県天気時系列予報」の編集作業を別々のソフトウエアで実施し ていたが、YSS3 では時系列編集(第4.1.2 図、YSS2 で防災時系列編集と呼んでいたもの)のソフトウエア に一体化して作業できるようにした。

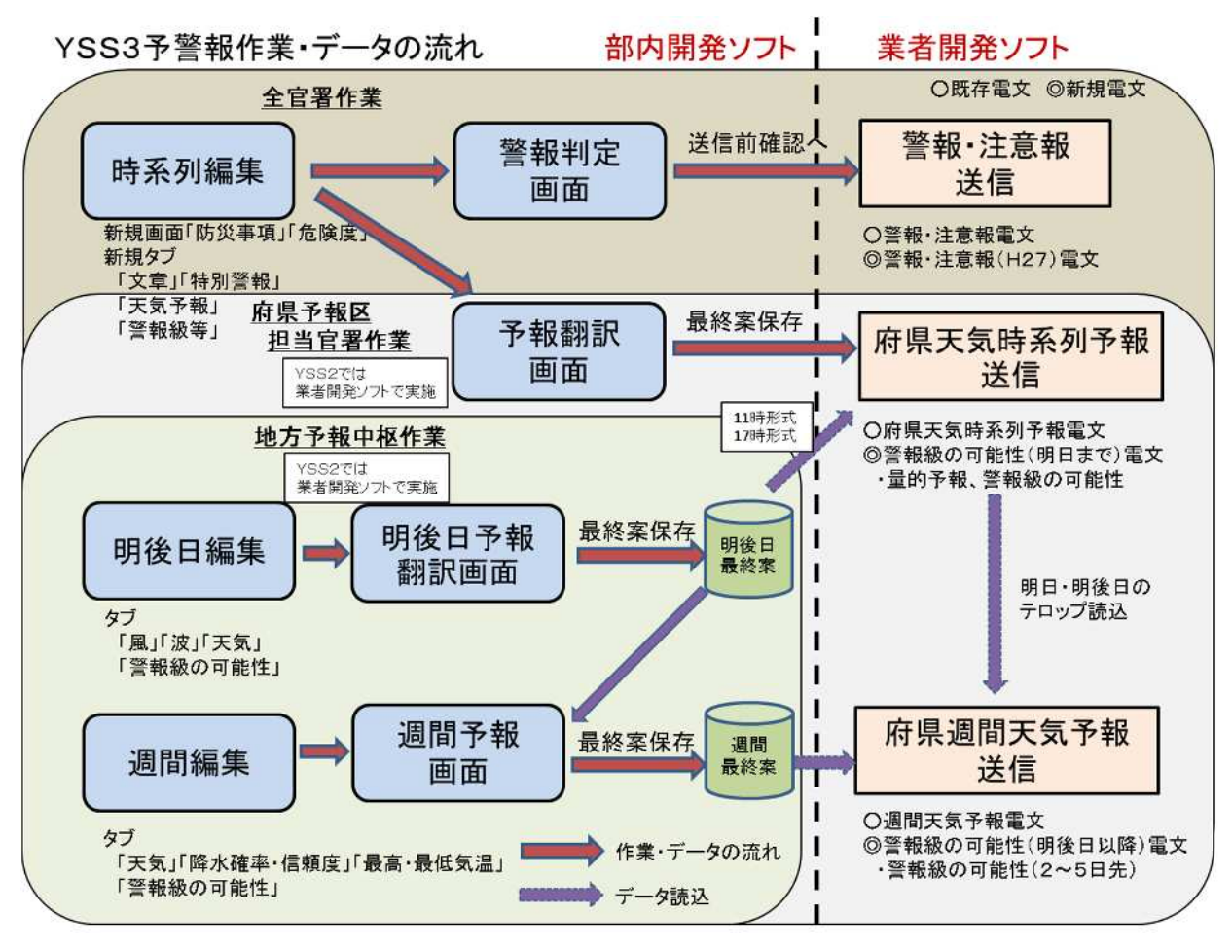

第4.1.1 図 YSS3 予警報作業・データの流れ

<sup>\*</sup>瀧 良二 ( 気象庁予報部予報課 )

| ag 智能 - 注意般 - 予報/指成送信 ver - 2015/12/08 yss3.ftd.naps.kishou.go.jp                                                                                                    |                                                                           |       |       |       |       |       |       |       |       |       |       |       |       |       |       |       |    |  |  |   |
|----------------------------------------------------------------------------------------------------|---------------------------------------------------------------------------|-------|-------|-------|-------|-------|-------|-------|-------|-------|-------|-------|-------|-------|-------|-------|----|--|--|---|
| 終了                                                                                                    | 保有                                                                        | F     | 警報判   | 削定▶   | Ē     | ,報翻   | 1訳▶   |       | 括     | 平面図   | 出力    | ] 編   | 集履四   | E B   | 刻変    | 更(慣熟  | 執) |  |  | 開 |
| 気象庁予報部 現在時刻 2015年12月17日07時48分(JSI)保存時刻 2015年12月16日11時34分 (JSI) KAI                                                                                                    |                                                                           |       |       |       |       |       |       |       |       |       |       |       |       |       |       |       |    |  |  |   |
| 雨 雪 風 波浪 高潮 雷 濃霧 融雪 乾燥 着雪 なだれ 低温 霜 着氷 警報級等 天気予報 文章 特別警報                                                                                                    |                                                                           |       |       |       |       |       |       |       |       |       |       |       |       |       |       |       |    |  |  |   |
| R1 >> R3 >> 土砂危険度 >> 洪水危険度 >> はん濫 >> 浸水危険度                                                                                                    |                                                                           |       |       |       |       |       |       |       |       |       |       |       |       |       |       |       |    |  |  |   |
| 番本パターン     市町村等をまとめた地域 変更(p) / フリーパターン     「コマ後に▼ 複写」     「ないの」     おり消し(u) やり直し(r)     「読込 保存」     保存     「、     、     、     、     、     、     、     、     、     、     、     、     、     、     、     、     、     、     、     、     、     、     、     、     、     、     、     、     、     、     、     、     、     、     、     、     、     、     、     、     、     、     、     、     、     、     、     、     、     、     、     、     、     、     、     、     、     、     、     、     、     、     、     、     、     、     、     、     、     、     、     、     、     、     、     、     、     、     、     、     、     、     、     、     、     、     、     、     、     、     、     、     、     、     、     、     、     、     、     、     、     、     、     、     、     、     、     、     、     、     、     、     、     、     、     、     、     、     、     、     、     、     、     、     、     、     、     、     、     、     、     、     、     、     、     、     、     、     、      、     、      、      、      、      、      、      、      、      、      、      、      、      、      、      、      、      、      、      、      、      、      、      、      、      、      、      、      、      、      、      、      、      、      、      、      、      、      、      、      、      、      、      、      、      、      、      、      、      、      、      、      、      、      、      、      、      、      、      、      、      、      、      、      、      、      、      、      、      、      、      、      、      、      、      、      、      、      、      、      、      、      、        、      、      、      、 |                                                                           |       |       |       |       |       |       |       |       |       |       |       |       |       |       |       |    |  |  |   |
| 降水量(nn)<br>最小值(n)                                                                                                    | 降水量(m)<br>最小値(n) /最大値(x) 修正(m) 比率修正 選択(g) 置換(t) 増加置換 ロ下段に表示 周囲5km(こ ▼ 拡げる |       |       |       |       |       |       |       |       |       |       |       |       |       |       |       |    |  |  |   |
| 最小値を最大値<br>開く                                                                                                    | 最小値を最大値 ABI修正 予報表現下げ<br>開く 開く 開く · · ·                                    |       |       |       |       |       |       |       |       |       |       |       |       |       |       |       |    |  |  |   |
| 時刻(JST)                                                                                                    | 07-08                                                                     | 08-09 | 09-10 | 10-12 | 12-15 | 15-18 | 18-21 | 21-24 | 00-03 | 03-06 | 06-09 | 09-12 | 12-15 | 15-18 | 18-21 | 21-24 |    |  |  |   |
| 確度                                                                                                    | A -                                                                       | A 👻   | A -   | 4 -   | Α -   | B 🕶   | B 🖛   | 0 -   | C -   | C -   | C -   | C -   | C 🕶   | 0-    | 0 -   | C -   |    |  |  |   |
| 23区西部                                                                                                    | 60                                                                        | 60    | 60    | 60    | 60    | 60    | 60    | 60    | 0     | 0     | 0     | 0     | 0     | 0     | 0     | 0     |    |  |  |   |
| 23区東部                                                                                                    | 60                                                                        | 60    | 60    | 60    | 60    | 60    | 60    | 60    | 0     | 0     | 0     | 0     | 0     | 0     | 0     | 0     |    |  |  |   |
| 多摩北部                                                                                                    | 60                                                                        | 60    | 60    | 60    | 60    | 60    | 60    | 60    | 0     | 0     | 0     | 0     | 0     | 0     | 0     | 0     |    |  |  |   |
| 多摩西部                                                                                                    | 60                                                                        | 60    | 60    | 60    | 60    | 60    | 60    | 60    | 0     | 0     | 0     | 0     | 0     | 0     | 0     | 0     |    |  |  |   |
| 多摩南部                                                                                                    | 60                                                                        | 60    | 60    | 60    | 60    | 60    | 60    | 60    | 0     | 0     | 0     | 0     | 0     | 0     | 0     | 0     |    |  |  |   |
| 大島                                                                                                    | 60                                                                        | 60    | 60    | 60    | 60    | 60    | 60    | 60    | 0     | 0     | 0     | 0     | 0     | 0     | 0     | 0     |    |  |  |   |
| 新島                                                                                                    | 60                                                                        | 60    | 60    | 60    | 60    | 60    | 60    | 60    | 0     | 0     | 0     | 0     | 0     | 0     | 0     | 0     |    |  |  |   |
| 三宅島                                                                                                    | 60                                                                        | 60    | 60    | 60    | 60    | 60    | 60    | 60    | 0     | 0     | 0     | 0     | 0     | 0     | 0     | 0     |    |  |  |   |
| 八丈島                                                                                                    | 60                                                                        | 60    | 60    | 60    | 60    | 60    | 60    | 60    | 0     | 0     | 0     | 0     | 0     | 0     | 0     | 0     |    |  |  |   |
| 小笠原諸島                                                                                                    | 60                                                                        | 60    | 60    | 60    | 60    | 60    | 60    | 60    | 0/2   | 0/0.5 | 0     | 0/2   | 0/2   | 0     | 0     | 0     |    |  |  |   |
| 時刻(JST)                                                                                                    | 07-08                                                                     | 08-09 | 09-10 | 10-12 | 12-15 | 15-18 | 18-21 | 21-24 | 00-03 | 03-06 | 06-09 | 09-12 | 12-15 | 15-18 | 18-21 | 21-24 |    |  |  |   |

第4.1.2 図 YSS3 時系列編集画面(赤枠: YSS2 の編集画面に「警報級等」など4つのタブを追加)

以下は、YSS3への更新にあたって、YSS2からの変更点を中心に解説する。

## 4.1.1 「府県天気時系列予報」及び「警報級の可能性(明日まで)」の作成作業

(1) 作業の流れ

府県予報区担当官署において、YSS3 業務メニューの「警報・注意報・予報作成送信」を選択し、「時系 列編集」画面を起動する。この画面に追加された「予報翻訳」ボタンを押下すると、別画面で「予報翻訳」 画面(第4.1.1.1 図)が表示される。「時系列編集」画面での修正結果は「予報翻訳」画面に即時に反映さ れるため、予報当番者はこの2つの画面を表示しておき、「予報翻訳」画面で表示される「府県天気時系列 予報」と「警報級の可能性(明日まで)」のプロダクトの内容を確認しつつ、「時系列編集」画面での編集

作業を行う。なお、分担官署においても、「時系列 編集」画面で警報・注意報及び警報級の可能性のプ ロダクト作成に必要な編集作業を行う。

「予報翻訳」画面では、5時、11時、17時予報の いずれかの形式を選択する。予報中枢が明後日予報 案をサーバに保存していれば、読み込んで表示され る。

編集作業終了後は、「予報翻訳」画面の「最終案 保存」ボタンを押下する。編集データはサーバへ保 存され、業者開発ソフトウエア「府県天気時系列予 報作成送信」の「発表日時画面」が表示されて、発 信作業へ移行する。

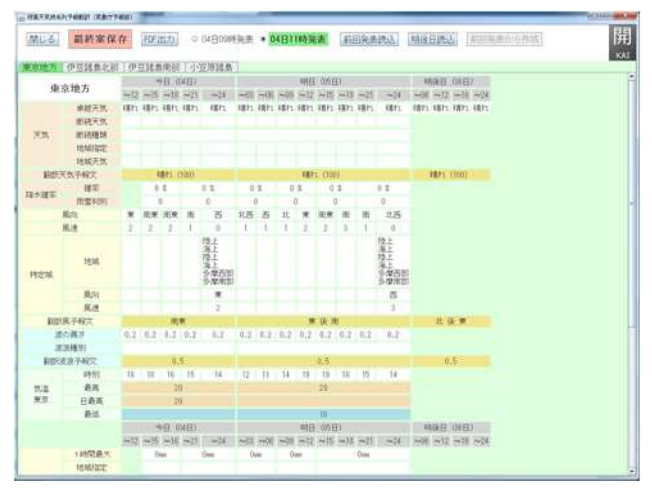

第4.1.1.1 図 「予報翻訳」画面

(2) 編集機能

府県天気時系列予報の編集作業は、「時系列編集」画面に追加された「天気予報」タブで行い、5 キロ格 子の天気データや予想地点の気温データを作成する。「天気予報」タブには、「天気」「断続種類」「降水 確率」「気温」「うねり(予報)」「流氷」の画面がある(但し、断続種類、うねり(予報)、流氷は、そ れを使用する官署でのみ表示される)。

新規プロダクトの「警報級の可能性(明日まで)」については、「時系列編集」画面の既存タブ及び新たに追加された「警報級等」タブで、一次細分区域単位での警報級の可能性や量的予報データを作成する。 「警報級等」タブには、「大雨」「大雪」「暴風」「波浪」「R24」の画面と、「S6」「S24」のうち大雪警報・注意報基準に使われていない要素の画面がある。

以下、それぞれの画面の概要を示す。

「天気」画面

「晴れ」「くもり」の卓越天気を設定する。「晴れ」「くもり」以外の卓越天気は、3 時間平均降水量と 降水種別の設定により自動的に計算される。地域降水化処理により3時間平均降水量の格子を減らして「卓 越降水」とならないようにすることができる。地域降水化処理とは、「地域降水化」ボタンを押下すること で起動し、選択されているセルが「卓越降水」とならなくなるまで、降水確率ガイダンスの値が低い格子か ら順次、降水格子を非降水格子に変更するものである。この処理は、天気予報にのみ反映されるもので、 「雨」タブ等での降水量の設定値は変更されないため、警報・注意報や警報級の可能性に影響を与えない。

「断続種類」画面

「時々晴れ」「時々止む」「晴れ時々」「曇り時々」を日単位で設定する。断続種類画面は断続種類の 使用を申請して許可された気象官署・月で表示される。

「降水確率」画面

6時間毎の降水確率を設定する。

「気温」画面

3時間毎の気温、日最高気温、日中の最高気温、朝の最低気温を設定する。

「うねり(予報)」画面

府県時系列天気予報に用いるうねりのあり・なしを日単位で設定する。海に面している予報区をもつ気 象官署で表示される。

「流氷」画面

流氷のあり・なしを日単位で設定する。流氷の表現を行う気象官署で表示される。

「大雨」「大雪」「暴風」「波浪」画面(「警報級の可能性(明日まで)」に必要な新たな予報作業) 3 時間毎の警報級の可能性を、「高」「中」「-」で設定する。ガイダンス読み込み機能により、発表済 みの警報・注意報の警戒期間に該当する時間を警報級の可能性の「高」として取り込める。ただし、制約の 範囲内で予報当番者の判断により変更できる(制約の詳細は4.2.2節を参照)。

「R24」「S24」画面(「警報級の可能性(明日まで)」に必要な新たな予報作業)

日最大降水量、日最大降雪量を設定する。ただし、大雪警報・注意報の基準値に 24 時間降雪量がある官 署では、「雪」タブの「S24」画面で設定するため、「警報級等」タブに「S24」は表示されない。

「S6」画面(「警報級の可能性(明日まで)」に必要な新たな予報作業)

6 時間毎の降雪量を設定する。ただし、大雪の基準値に6 時間降雪量がある官署では、「雪」タブの「S6」 画面で設定するため、「警報級等」タブに「S6」は表示されない。 4.1.2 「警報・注意報」及び「警報・注意報(H27)」の作成作業

## (1) 作業の流れ

全官署において、YSS3 業務メニューの「警報・ 注意報・予報作成送信」を選択し、「時系列編集」 画面を起動する。この画面の「警報判定」ボタンを 押下すると、別画面で「警報判定」画面(第 4.1.2.1 図)が表示される。警報判定処理は、YSS2 ではサーバで実施していたためいったんサーバヘデ ータを送信し判定結果を端末 PC へ戻して表示して いたが、YSS3 では端末 PC で実施するように変更し たため判定・表示にかかる時間が大幅に削減された。 なお、YSS2 では「警報判定」ボタンの押下でサー バに編集データが保存されたが、YSS3 では「警報 判定」ボタンではサーバにデータが保存されない。 YSS3 では「時系列編集」画面の「保存」ボタンや 「警報判定」画面の「送信前確認へ」ボタンの押下 でサーバに編集データが保存される。これらのボタ ンを押下しないで「時系列編集」を終了すると、編 集中のデータがなくなってしまうので注意する必要 がある。「時系列編集」画面での修正結果は再度 「警報判定」ボタンを押下することで「警報判定」 画面に反映されるので、予報当番者はこの2つの画 面を表示しておき、「警報判定」画面で作成される 警報・注意報プロダクトの内容を確認しつつ、「時 系列編集」画面での編集作業を行う。

編集作業終了後は、「警報判定」画面の「送信前確 認へ」ボタンを押下し、発信作業へ移行する。

1 / ニクらすては、土地の海水や河上の増水 振見 前途に留けした (-%) 101 PR V 8-5 - 2-6 A 100 1100 [大雨(浸水)] 南(是水) 東朝( 8 21 00 03 06 09 抗く 防災事項 量的子報 富山市 R1=50m 舟橋村 P1=50# 朝日町 里部市 R1=50m 魚津市 清川市 R1=50m 入無町 (CBAC) 高岡市 R1=30m 30 氷見市 R1=30mm 上天部叶 新たち R1=30mm 砺波市 R1=50mm 南福市 R1=50mm [法水] -**\***\*\* 富山市 舟橋村 上市町 立山町 #A E BT

(2) 編集機能

従来からある「警報・注意報」プロダクトについては、YSS2 と同様に「時系列編集」画面で量的予想値 などを設定して作成する。YSS3 では「特別警報」タブ(第4.1.2.2 図)や「文章」タブ(第4.1.2.3 図)、 危険度(第4.1.2.4 図)、防災事項(第4.1.2.5 図)を設定する画面が追加された。新規プロダクトの「警 報・注意報(H27)」については、「警報・注意報」プロダクトと同時に作成されるため、特別な作業は不 要である。

魚津市

第4.1.2.1図

「特別警報」タブ

YSS2 では「特別警報」ボタンの押下で表示され る別ウインドウで、府県単位での「雨」「台風」 などの要因を設定していた。YSS3 では、「特別警 報」タブに変更し、細分毎に要因を時系列設定で きるようにした。ただし、細分設定機能はYSS3の 運用開始当初は使用できない。

| 54 LT4          | K-7456.963 | a we share a state of | ze ha speletionen             | n           |                |            |                | #\$ ~< I     | 1 17 22  |      | 9 9 |
|-----------------|------------|-----------------------|-------------------------------|-------------|----------------|------------|----------------|--------------|----------|------|-----|
| 終了              | 保存         | 警祒判定►                 | 李祇翻訳►                         | -15 17      | 西国 ぜん          | 統条價性       | 時就至更?          | 查熱()。        |          |      | 開   |
| जला             |            | 现在局部 201              | 59 12 8 17 107                | 457% (JST)  | ****           | 2015412,8  | 1611116343     | a (JSI)      |          |      | KAI |
| Π               | THE N      | BR AN                 | STR. 7                        | NR 03       | 🗯 ল 🖓          | 行行 (明)書    | 95 <b>3</b> 10 | 283 <b>-</b> | FOR S    | 物制造新 |     |
| 特別管理            | R.         |                       |                               |             |                |            |                |              |          |      |     |
| parisa-<br>前甲全省 | 2.TO       | ar.1996)<br>1993)     | द्ध (श्रमका) ना               | 362 1       | ie:            |            |                |              |          |      |     |
| 1024            |            |                       | 198.598                       |             |                |            |                |              |          |      |     |
| 246070          | (#3%(())   | 01822                 | (1) - B.                      | #20.W       | 112 M          | 12121      |                |              |          |      |     |
| 10.40           | 36.00.0    | -12 (2+13)(5+10)      |                               |             |                |            | 22             |              |          |      |     |
| 19 S.N. 1       | -          | -12 TE-Galaria        | 6-57 (21 <b>- 24)</b> (36-16) | Concernance | 1000 100 10 Th | 1313-7121- |                |              |          |      |     |
|                 |            |                       |                               |             |                |            |                |              |          |      |     |
|                 |            |                       |                               |             |                | L          |                |              | _        |      |     |
|                 |            | 弟                     | 4.1.2                         | 2図          | ነቶ             | 訪別習        | 「報」            | タフロ          | り回回      |      |     |
|                 |            | ( ]                   | い赤ね                           | 丸・炷         | 別塾             | 報の         | 更因逞            | 駐択ボ          | <u> </u> |      |     |
|                 |            |                       | 1020201                       | T • 19      | N) =           |            | 도의문            | 21/ (/1 /    | // )     |      |     |

「警報判定」画面

「文章」タブ

注意警戒文とお知らせを設定する。各入力欄に記載した場合のみ「警報判定」ボタンの押下で「警報判 定」画面に反映され、プロダクトに使用される。

注意警戒文の入力欄に何も入力していない通常の場合、注意警戒文は自動的に作成されて「警報判定」 画面に表示される。注意警戒文を修正したい場合は、注意警戒文の入力欄に「警報判定」画面に表示された 注意警戒文をコピー&ペーストし必要な修正を加え、「警報判定」ボタンを押下する。

お知らせを付加したい場合は、お知らせの入力欄 に「市では・・・により、大雨警報・注意報の土 壌雨量指数基準を通常基準より引き下げた暫定基準 で運用しています。」のようなコメントを記述し、 「警報判定」ボタンを押下する。

各入力欄に記載した内容は、警報・注意報を発表 しても保持されるので、不要となった場合は「クリ ア」ボタン押下により空白にする必要がある。

| 1 2014 - 2218 - 5-14 Million - 111 Million (M. Million and Solar)        | = A - H   |
|--------------------------------------------------------------------------|-----------|
| 終了 保谷 塔報判定+ 予報範囲+ 一部 平面2 川内 潮暢変更 Holeの(特別)                               | 開         |
| (二款行于+3:0 裂在時刻 2015年12月17日07時53分 (JBT) 保存時刻 2015年12月16日(10時34分 (JBT))    | KAT       |
| · · · · · · · · · · · · · · · · · · ·                                    | 171212208 |
| x#                                                                       |           |
| 1997月21 - 1997月21 - 1997月21日<br>- 1997日 - 1997月21日 - 1997月21日 - 1997月21日 |           |
| TREAS [7)T ()(.                                                          |           |
| 作業施会解除します。                                                               |           |
|                                                                          |           |
| 2回らまた(洋鉄線、2017年)にした新して、土が産業などので加加してください。                                 |           |
| FL-50                                                                    |           |
|                                                                          |           |
|                                                                          |           |

第4.1.2.3 図 「文章」タブの画面

危険度の画面

「雨」タブにおいて、YSS2 での「土砂」「洪水」の画面は、YSS3 では「土砂危険度」「洪水危険度」の 画面に変わり、「浸水危険度」の画面を追加した。また、YSS3 では「雪」タブに「大雪危険度」、「風」 タブに「風危険度」、「波浪」タブに「波浪危険度」、「高潮」タブに「高潮危険度」の画面を追加した。

YSS2 では、警報・注意報の送信前確認画面に遷移する前に業者開発ソフトウエアの警報・注意報プロダ

クト作成画面があり、「警報・ 注意報確認」タブで、緊急警 報・注意報化・発表中止などを 市町村毎に設定することができ た。YSS3 では、これらの機能 を内製化するため、強制警報・ 強制注意報・発表中止を行う必 要が生じた場合は、各要素の危 険度の画面で設定する。強制警 報・強制注意報・発表中止が設 定された場合、時系列編集の量 的予想にかかわらず、警報・注 意報・警報/注意報なしの電文 ができる。

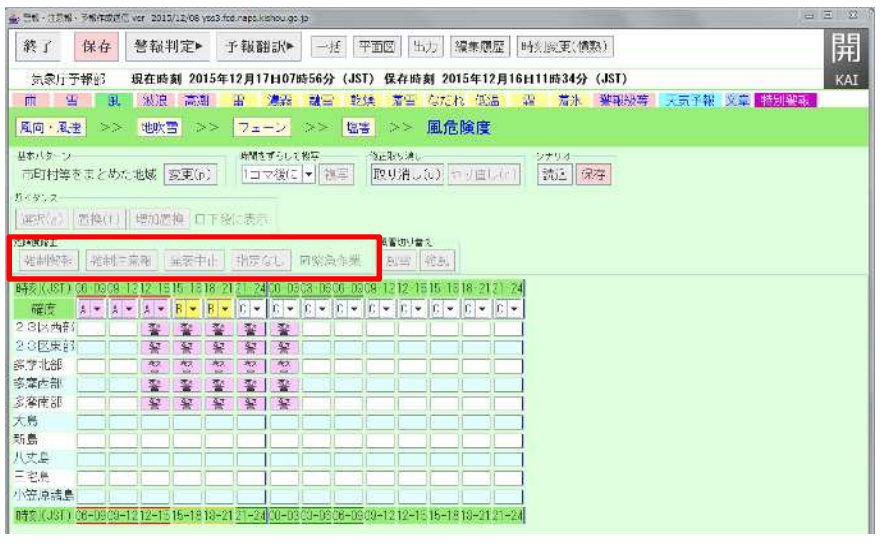

第4.1.2.4 図 「危険度」画面

(赤枠:強制警報などの選択ボタン)

防災事項等の画面

防災事項は、YSS2 では業者開発ソフトウエア「警報・注意報作成送信」のプロダクト作成画面の「注意 警戒文・防災事項」タブで設定していたが、YSS3 では時系列編集の警報・注意報要素のタブに用意された 画面で設定する。「風」タブに「地吹雪」「フェーン」「塩害」、「雨」タブに「はん濫」、「雪」タブに 「降雪による交通障害」、「波」タブに「うねり(注警報)」、「高潮」タブに「副振動」「潮位変動大」、 「雷」タブに「急な強い雨」「竜巻」「ひょう」、「融雪」タブに「低地浸水」「土砂災害」、「低温」タ ブに「水道凍結」「道路凍結」の画面(第4.1.2.5 図)があり、ここで設定した内容は警報・注意報発表な どの操作でサーバに保存されるので、次回の警報・注意報作成時でも利用できる。設定は、「ON」「OFF」 「AUTO」のいずれかを選択する。「AUTO」とした場合、官署毎に設定した条件(通年や月指定、警報以上や 注意報以上)により自動的に付加される。

なお、雷注意報では原則として防災 事項として「突風」を付加し、竜巻等 の激しい突風が予測される場合には 「突風」に替えて「竜巻」を付加する 運用を行っているため、「雷」タブの 「竜巻」画面で、「ON」とした場合 「竜巻」が、「OFF」とした場合「突 風」が付加される。

「雷」タブの「急な強い雨」は、防 災事項ではなく、注意警戒文にだけ反 映される(YSS2と同じ)。

終了 保存 警報判定▶ 予報酬訊▶ 一幅 平面図 里力 福美爾屋 時利金玉(輸熟) 開 現在時刻 2015年12月17日07時57分 (JST) 保存時刻 2015年12月16日11時34分 (JST) 雪 氏 波波 高潮 雷 波晃 副室 乾燥 着草 なたれ 紙店 常 >> 83 >> 土的后族度 >> 注水后换度 >> はん雅 >> 浸水后族度 (19) 古り古し(2) (お)2 (保存) ||町村等をまためた地域 変更(2)| / antes ||amers||.stando|±1984.= 2.3区東部 多摩西部 峰田部 息大 前島 宅馬 八丈島 小歌店諸島

**第4.1.2.5 図 「防災事項」画面** (赤枠: 0N, 0FF, AUTO の選択ボタン)

確度の変更について

確度の階級の表現は、YSS2 では「高」「中」「低」としていたが、新たに発表する「警報級の可能性」 の「高」「中」と同じ表現で紛らわしいため、YSS3 では「A」「B」「C」と変更し、さらに「D」を追

加した(第4.1.2.6 図)。「D」を設 定した時刻以降は、警報・注意報の対 象期間とはされず、「警報級の可能性 (明日まで)」に反映される。

また、「雪」タブの「S6」「S12」 「S24」に確度が追加された。

大雪警報・注意報の基準値表が空白 となっている地域の作業

大雪警報・注意報の基準を持たない が、大雪警報・注意報を発表できる奄 美地方や伊豆諸島南部・小笠原諸島に ついては、の危険度の画面で「強制 警報・強制注意報・発表中止」を設定 し、大雪警報・注意報を発表する。

|                                                                                                    | PAHER             | WIXIE O                                                              |                                                                                 | 12/08 9                 | 100110010                     | abe wave                                                                                                    | 0.0015                                                                                                    |          |                                                                                                    |                                                                                                    |                |                                        |          |                              | _ |
|----------------------------------------------------------------------------------------------------|-------------------|----------------------------------------------------------------------|---------------------------------------------------------------------------------|-------------------------|-------------------------------|----------------------------------------------------------------------------------------------------|----------------------------------------------------------------------------------------------------|----------|----------------------------------------------------------------------------------------------------|----------------------------------------------------------------------------------------------------|----------------|----------------------------------------|----------|------------------------------|---|
| 終了                                                                                                    | 保存                | 7                                                                    | <b>腎報</b> 筆                                                                     | 定▶                      | 予                             | 転翻り                                                                                                    | R.                                                                                                    | 推一平      | 113 出7                                                                                                    | 7 編集段                                                                                                    |                | 変更(慎                                   | 熟)       |                              | 艮 |
| 袁象厅子                                                                                                    | Ran               | đ                                                                    | 在時                                                                              | 刻 201                   | 5年12                          | 月17日                                                                                                    | 07時58;                                                                                                    | 分 (JST   | ) 保存時刻                                                                                                    | 2015年12                                                                                                    | 月16日11         | 時34分                                   | (JST)    |                              | K |
| <b>1</b>                                                                                                    |                   | ē.,                                                                  | 波浪                                                                              | 70.0                    | 1                             | 1.12                                                                                                    | RE 11                                                                                                    | <b>4</b> | * 着雪 3                                                                                                    | अग्रामा सिक्षे                                                                                                    | 1 35           | 薏冰                                     | 警報報等     | 天気予報 文章 新聞警察                 |   |
| R1 >>                                                                                                    | R3                | >>                                                                   | 1±                                                                              | 边危険                     | 度:                            | >> [                                                                                                    | 法未危险                                                                                                    | 液 >      | > 1\$7.5                                                                                                    | ₹ >>                                                                                                    | 浸水危険           | 度                                      |          |                              |   |
| 基本パターリ<br>同時対等さ                                                                                                    | :                 | ost.1                                                                | tral Is                                                                         | E.E.(p                  | <u>)</u> 2                    | 20                                                                                                    | -119-                                                                                                    |          | 時間をすらして<br>1コマ後に                                                                                                    | <b>→</b> 波与                                                                                                    | 位生地を調査<br>取り消し | Male                                   | o直し(t)   | ジェリオ<br>【罰込】 <mark>保存</mark> |   |
| Bereff (un)                                                                                                    |                   |                                                                      |                                                                                 |                         |                               |                                                                                                    |                                                                                                    | カイタ      | 222                                                                                                    |                                                                                                    |                |                                        | 10201-16 |                              |   |
| 最: ·····[                                                                                                    | 50                | 青                                                                    | nit(s                                                                           | 50                      | 1/87                          | $(\mathbf{n})$                                                                                                    | 北京波正                                                                                                    | 171      | 記念 高額                                                                                                    | ele 場知道                                                                                                    | 空楽 山下          | 「税に法」                                  | 三 三冊5-   | m17 - 読げる                    |   |
| 量回日本最大的-<br>開く                                                                                                    | *89%<br>[4] <     | 1-4                                                                  | Badr<br>HC                                                                      | * 1970                  | 0.00518                       | - <b>投</b> 合列                                                                                                    | uy ca J                                                                                                    | 13 El®   | 14 (R> K-                                                                                                    | )                                                                                                    | t,             |                                        |          |                              |   |
| <ul> <li>●・10本最大的<br/>田く</li> <li>・</li> <li>・</li></ul> | •095<br> H  <<br> | + + +                                                                | Redr<br>⊫I<<br>Gout                                                             | * 187)<br>19-03<br>14 • | 2 10:38<br>2 10:38<br>3 1 1 1 | - 1265)<br>6-1919<br>0 - 10                                                                                                    | 99 CA )                                                                                                    |          | C → C →                                                                                                    |                                                                                                    |                | 121-22                                 | 1        |                              |   |
| <ul> <li>11キ#人的<br/>用く</li> <li>1450(-201-0)</li> <li>(空度<br/>一一一一一一一一一一一一一一一一一一一一一一一一一一一一一一一一一一一一</li></ul>                                                                                                    |                   |                                                                      | kadir<br>HI≺                                                                    | * 1971                  | 2 10 2 8<br>2                 | - 12合約<br>(1) (2)<br>(1) (2)<br>(1) (2 | yy (x, )<br>(2)<br>(                                                                                                    |          | 17 (R'> R-                                                                                                    |                                                                                                    |                | 21 21 - 24<br>• • • •                  |          |                              |   |
| <ul> <li>11本計入値<br/>開く</li> <li>12項</li> <li>12項</li> <li>12項</li> <li>12項</li> <li>12項</li> <li>12項</li> <li>12項</li> <li>12項</li> <li>12項</li> <li>12項</li> <li>12項</li> <li>12項</li> <li>12項</li> <li>12項</li> <li>12項</li> <li>12項</li> </ul>                                                                                                    |                   |                                                                      |                                                                                 |                         |                               | - 1265                                                                                                    | yg ca ()<br>                                                                                                    |          | 17 (R'> R-                                                                                                    |                                                                                                    |                | 121-21                                 |          |                              |   |
| <ul> <li>1 キ最大的<br/>同く</li> <li>1 空度</li> <li>2 日区更報[<br/>空障北部]</li> <li>2 日区更報[</li> </ul>                                                                                                    |                   |                                                                      | 3x dtr<br>HI <                                                                  | * 19/1<br>A •           |                               | - 1265                                                                                                    | 99 c. )<br>• () •<br>57 57<br>5 57                                                                                                    |          | 17 IK → K-<br>0 (6 K-0)<br>U = U =<br>50 50<br>0 0                                                                                                    |                                                                                                    |                |                                        |          |                              |   |
| <ul> <li>1 キーチスが<br/>回く</li> <li>1 注意</li> <li>2 印 尺 実 部<br/>(変)</li> <li>2 印 尺 実 部<br/>(変)</li> <li>2 印 尺 実 部<br/>(変)</li> <li>2 印 尺 実 部</li> <li>2 印 尺 実 部</li> </ul>                                                                                                    |                   |                                                                      | 3x dt =<br>H <<br>0<br>0<br>0<br>0<br>0<br>0<br>0<br>0<br>0<br>0<br>0<br>0<br>0 | * 19/1<br>              |                               |                                                                                                    | 992~ /                                                                                                    |          | IT IK →> K+                                                                                                    |                                                                                                    |                | 1 21 - 24<br>- 2<br>- 70<br>- 0<br>- 0 |          |                              |   |
| <ul> <li>1 キ長大郎</li> <li>1 キ長大郎</li> <li>1 主要</li> <li>1 主要</li> <li>2 日区東部</li> <li>2 日区東部</li> <li>2 吉澤山部</li> <li>2 吉澤山部</li> <li>2 吉澤山部</li> <li>2 吉澤山部</li> </ul>                                                                                                    |                   | + +<br>-<br>-<br>-<br>-<br>-<br>-<br>-<br>-<br>-<br>-<br>-<br>-<br>- | 3x dtr<br>HI<<br>0<br>0<br>0<br>0<br>0                                          | * 19/1<br>              |                               |                                                                                                    | yy c. /                                                                                                    |          | IT IK →> K-<br>C → C →<br>C → C →<br>C → C →<br>C → C →<br>C → C →<br>C →                                                                                                    |                                                                                                    |                |                                        |          |                              |   |
| <ul> <li>1本最大的<br/>同く</li> <li>1本最大的</li> <li>1本最大的</li> <li>1本最大的</li> <li>1本最大的</li> <li>1本最大的</li> <li>1本最大的</li> <li>1本最大的</li> <li>1本最大的</li> <li>1本最大的</li> <li>1本最大的</li> <li>1本最大的</li> <li>1本最大的</li> <li>1本最大的</li> <li>1本最大的</li> <li>1本最大的</li> <li>1本最大的</li> <li>1本最大的</li> </ul>                                                                                                    |                   |                                                                      | 3x dr<br>H<<br>0<br>0<br>0<br>0<br>0                                            |                         |                               |                                                                                                    | Image: Section of the section of the sectio |          | If         IF         →         K-           L         -         L         -         K-           L         -         L         -         K-           L         -         L         -         K-           L         -         L         -         K-           L         -         L         -         -         K-           L         -         L         -         -         -         -         -           L         -         -         -         -         -         -         -         -         -         -         -         -         -         -         -         -         -         -         -         -         -         -         -         -         -         -         -         -         -         -         -         -         -         -         -         -         -         -         -         -         -         -         -         -         -         -         -         -         -         -         -         -         -         -         -         -         -         -         -         -                                                                           |                                                                                                    |                |                                        |          |                              |   |
|                                                                                                    |                   |                                                                      |                                                                                 |                         |                               |                                                                                                    | 99 2 /<br>                                                                                                    |          | If         IF         →         K-           IF         IF         U         →         K-           IF         U         IF         U         →         K-           IF         U         IF         U         →         K-           IF         U         IF         U         →         K-           IF         IF         U         IF         U         →           IF         IF         U         IF         U         →           IF         IF         U         IF         U         →           IF         IF         U         IF         U         IF         U         IF           IF         IF         U         IF         U         IF         U         IF         U         IF         U         IF         U         U         IF         U         IF         U         IF         U         IF         U         U         IF         U         IF         U         IF         U         IF         U         IF         U         U         IF         U         IF         U         IF         U         U         U <t< td=""><td></td><td></td><td></td><td></td><td></td><td></td></t<> |                                                                                                    |                |                                        |          |                              |   |
|                                                                                                    |                   | · · · ·                                                              |                                                                                 |                         |                               |                                                                                                    |                                                                                                    |          | If         IF         →         K-           IF         U         U         U           IF         U         U         U           IF         U         U         U           IF         U         U         U           IF         U         U         U           IF         U         U         U           IF         U         U         U           IF         U         U         U           IF         U         U         U           IF         U         U         U           IF         U         U         U           IF         U         U         U           IF         U         U         U                                                                                                    |                                                                                                    |                |                                        |          |                              |   |
|                                                                                                    |                   |                                                                      | 3.48r<br>III <<br>0<br>0<br>0<br>0<br>0<br>0<br>0<br>0<br>0<br>0<br>0<br>0<br>0 |                         |                               |                                                                                                    | yy :                                                                                                    |          | 17         18        >         R-           20         10         0         0         0           20         50         50         50         50           30         0         0         0         0           11         0         0         0         0           12         0         0         0         0           10         0         0         0         0           10         0         0         0         0           10         0         0         0         0           10         0         0         0         0                                                                                                    | 0         12         1         1           0         0         0         0           0         0         0         0           0         0         0         0           0         0         0         0           0         0         0         0           0         0         0         0           0         0         0         0           0         0         0         0           0         0         0         0 |                |                                        |          |                              |   |

第4.1.2.6 図 確度の画面例 (赤枠:確度A.B.C.Dを選択)

4.1.3 「明後日予報案」及び「警報級の可能性(明後日以降)」の明後日案の作成作業

(1) 作業の流れ

地方予報中枢官署において、YSS3 業務メニューの「明後日予報データ作成」を選択し、「明後日編集」 画面(第4.1.3.1図)を起動する。この画面の「明後日予報翻訳」ボタンを押下すると、別画面で「明後日 予報翻訳」画面(第4.1.3.2図)が表示される。「明後日編集」画面での修正結果は「明後日予報翻訳」画 面に即時に反映されるので、予報当番者はこの2つの画面を表示しておき、「明後日予報翻訳」画面で表示 される明後日予報と明後日の警報級の可能性の内容を確認しつつ、「明後日編集」画面で予報中枢内の一次 細分域区単位でのデータを編集する。 編集作業終了後は、「明後日予報翻訳」画面の「最終案保存」ボタンを押下する。編集データはサーバ へ保存され、府県予報区担当官署が発信する「府県天気時系列予報」と「警報級の可能性(明後日以降)」 のプロダクトに読み込まれる。

(2) 編集機能

明後日予報の編集作業は、「明後日編集」画面の「風(明後日)」タブ、「波(明後日)」タブ、「天 気(明後日)」タプで行う。「波(明後日)」タブには、「波浪」「うねり」「流氷」の画面がある。

また、新規プロダクトの「警報級の可能性(明後日以降)」の明後日については、「警報級の可能性 (明後日)」タブの「大雨」「大雪」「暴風」「波浪」の画面で設定する(新たな予報作業)。それぞれ、 第3.7章で解説した警報級の可能性ガイダンスの明後日の部分を読み込むことができる。

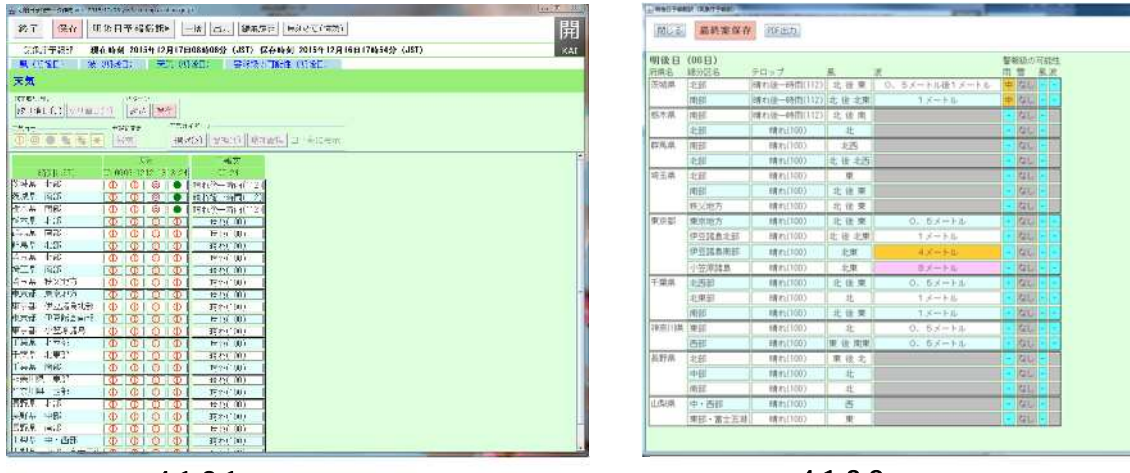

第4.1.3.1 図 「明後日編集」画面

#### 第4.1.3.2 図 「明後日翻訳」 画面

開

## 4.1.4 「週間予報案」及び「警報級の可能性(明後日以降)」の明々後日以降の案の作成作業

(1) 作業の流れ

地方予報中枢官署において、YSS3 業務メニューの「府県週間天気予報データ作成」を選択し、「週間編 集」画面(第4.1.4.1 図)を起動する。この画面の「週間予報」ボタンを押下すると、別画面で「週間予報」 画面(第4.1.4.2 図)が表示される。「週間編集」画面での修正結果は「週間予報」画面に即時に反映され るので、予報当番者はこの2つの画面を表示しておき、「週間予報」画面で表示される週間予報と明々後日 以降の警報級の可能性の内容を確認しつつ、「週間編集」画面で予報中枢内の週間細分単位でのデータを編 集する。

編集作業終了後は、「週間予報」画面の「最終案保存」ボタンを押下する。編集データはサーバへ保存 され、府県予報区担当官署が発信する「府県週間天気予報」と「警報級の可能性(明後日以降)」のプロダ クトに読み込まれる。

(2) 編集機能

週間予報の編集作業は、「週間編集」画面の「天気(週間)」タブ、「降水確率・信頼度(週間)」タ ブ、「最高・最低気温(週間)」タブで行う。「降水確率・信頼度(週間)」タブには「降水確率」「信頼 度」の画面、「最高・最低気温(週間)」タブには「最高気温」「最低気温」の画面がある。

また、新規プロダクトの「警報級の可能性(明後日以降)」の3日先以降については、警報級の可能性 (週間)」タブの「大雨」「大雪」「暴風」「波浪」の画面で設定する(新たな予報作業)。それぞれ、第 3.7章で解説した警報級の可能性ガイダンスを読み込むことができる。

|                                          | .1-10 yan12nd maandamoo ga ta                                                                                                    | ALL DEPARTMENTS                  | - E E | LELUCETA And all additional and and a second and a second additional additional a<br>Additional additional additional additional additional additional additional additional additional additional additional additional additional additional additional additionaddita additional additionadditional additionadditionaddition |
|------------------------------------------|----------------------------------------------------------------------------------------------------|----------------------------------|-------|----------------------------------------------------------------------------------------------------|
| 彩( 保存 彩明 6                               | the of the sense was                                                                                                    | 1                                | 即     | 巻ィー 1944 1940日で知() (山下) 1月1月月日 1-9 (2周(16月)) 第1                                                                                                    |
|                                          | - I - I - I - I                                                                                                    |                                  | 「井」   | デルデザ作用 現在版画 2015年12月24日106:07分(JSI) 保存時間 2015年12月24日108502分(JSI) KA                                                                                                    |
| 后律,于于+Pill 现在时候                          | d 2015年12月16日10時11分(JST) 保存時刻 201                                                                                                    | (5年12月17)(108時10分(JST)           | KAI   | 元章、温秋) - 梁山南市、御東·氏田川 - 東京・朱氏市学 (近次) - 名称於小司昭建 (出北)                                                                                                    |
| 天気(活開) 降水確率                              | + 信频率(通知) - 最高、最低気温(通期)                                                                                                    | 警報級の可能性(通数)                      |       | 211、221、221、221、東流、221、東流                                                                                                    |
| 天気                                       |                                                                                                    |                                  |       | READEN VIL BERNIN, CARACTER STATES AND AND AND AND AND AND AND AND AND AND                                                                                                    |
| #228個日本以上なし、 (#21)<br>冬型18分 (変更(p)) (計)( | 900.<br>181.(1)[[[[[[[[]]]]]]]]<br>181.(1)[[[[[]]]]]]]                                                                                                    | REOTHING RE                      |       | ΥΣΦΥΥΣΕΛΟΙ ΙΟ ΠΑΙΑΙΟ ΠΑΙΑΙΟ (ΦΕΚΑΓΙΣΚΑΤΕΝΟΕΙ) Α ΥΝΑΤΟ (201)<br>Η<br>Η ΠΑΙΑΙΟ ΓΙΑΙΟ (1000) - (1000) - (1000) - (1000) - (1000) - (1000) - (1000)                                                                                                    |
| 天共像川                                     | Press and the second second se |                                  |       | ム田(金) 約日(二)(本田)(日) 約日(約) 約日(約) 約日(約)                                                                                                    |
| 王动者 1111 0// 個                           | [2012@//@ [200 @                                                                                                    | 20.00/0                          |       |                                                                                                    |
| 0 0                                      | NT 0//8 117 0/ 0                                                                                                    | Φ.1.Φ                            | 8     |                                                                                                    |
| 11                                       | 32 33                                                                                                    | 11 11                            |       |                                                                                                    |
| 05日(オ                                    | ()68日(金) 07日(土) 08日(日) 08日(月)                                                                                                    | 10日(火) 11日(水)                    |       |                                                                                                    |
| 茨城県                                      | (0(100) 0//@(101) 0//@(101) ●(300)                                                                                                    | ●→@(313) ①(100)                  |       |                                                                                                    |
| 版和编                                      | (100) (0//@(101)) (0//●(203)) ●(300)                                                                                                    | @//@(1011) @(1001                |       |                                                                                                    |
| 群馬県 南部                                   | (100) (0//@(101)) (0//●(203)) ●(300)                                                                                                    | 0//@(101) 0(100)                 |       |                                                                                                    |
| 群馬県 北部                                   | (D(100) 0//@(101) @//●(203) ●(380)                                                                                                    | (200) (€(100))                   |       |                                                                                                    |
| 埼玉県                                      | (100) 0//@(101) 0//@(101) ●(300)                                                                                                    | 0//@(101) 0(100)                 |       |                                                                                                    |
| 東京都 東京地方                                 | [@(100)] @(100) ]@//®(101)] ●(300)                                                                                                    | (©(200) ( <b>①</b> (100)         |       |                                                                                                    |
| 東京都 伊豆諸島北部                               | (100) 0(100) 0//@(101) ●(300)                                                                                                    |                                  |       |                                                                                                    |
| 東京都 伊登諸島南部                               | (±0(100) ⊕(100) ⊕//⊕(203)                                                                                                    | Ø//●(203) @(200)                 |       |                                                                                                    |
| 千葉県                                      | 0(100) 0//@(101) 0//@(101) 0(300)                                                                                                    | Ø//●(205) ①(166)                 |       |                                                                                                    |
| 神奈川県                                     | (\$\$\$\$\$\$\$\$\$\$\$\$\$\$\$\$\$\$\$\$\$\$\$\$\$\$\$\$\$\$\$\$\$\$\$\$                                                                                                    | (200) <b>Φ</b> (100)             |       |                                                                                                    |
| 長野県 北部                                   | (0(100) (0(100) (0//●(203)) ●(300)                                                                                                    | Ø//●(203) ①(106)                 |       |                                                                                                    |
| 義野州 中部·南部                                | ( <b>∅</b> (100)   <b>∅</b> (100)   <b>●</b> //⊗(302)   <b>●</b> (300)                                                                                                    | <b>0</b> //@(101) <b>0</b> (100) |       |                                                                                                    |

**第4.1.4.1 図 「週間編集」画面** ( 左図: 天気の画面、右図: 警報級の可能性の画面 )

# 4.1.5 人為的ミス対策

YSS3 では、YSS2 での作業で各官署から報告 された人為的ミスの原因等を分析し対策を講じ ている。以下にその一例を紹介する。

・一般報

指定コードの付加忘れを防止するため、YSS2 では送信前確認画面で選択していた訂正や取消 を YSS3 では編集作業に進む前に選択するよう にした。また、例文、一時データ、プロダクト と複数あった読み込み機能は、読み込み対象の 取り違え防止のため例文のみとした。地方天気 概況など他官署プロダクトの取り込みは「参考 資料表示」機能からコピー&ペーストすること になるが、取り込み対象をより意識した作業と なるためミス軽減が期待される。

| WE'S  | K HEE       | 5日(金)    | 26日(土)         | 278(8)         | 20日(月)         | 29E(X) XB(X) 9(B(A)                          |
|-------|-------------|----------|----------------|----------------|----------------|----------------------------------------------|
|       |             |          | Ditter         | 0//@(m):       | @//@(101)      | 0//@(nr) 0//@nn) 0//@(nn)                    |
| SHE.  | 2 NAL       | 10       | 10.17.50       | A 31 77 218    | 5 31 17 2.8    | 100 17 210 4 100 27 210 4 121 27 211         |
|       |             |          | 0 00 17 03     | 10 -2( 2/ 200  | 10 -51 / 2,0   | 0 -2( 2/ 2)0 10 -21 2/ 10 10 01 2/ 1/1       |
| _     |             |          |                | -1- Pla        |                |                                              |
|       |             | - 10     | Write:         | O//@CDE        | 0//@(101)      | 0//@(1)) 0//@(1)) 0//@(1(1)                  |
| λŪ,   | tony.       |          | 0.27.20        | 5 0 27 2.8     | 5 51 7 2,8     | 1 00 / 2 0 6 1 C 2/ 210 6 12( 2/ 2)T         |
|       |             |          | 0 1017.35      | 10 -20 27 200  | 11 -5( 25 1)%  | C -2( 2) C IC -2( 2/ )) D (2/ 2)             |
| _     |             |          | Descal         | C all and      | (D) (B)(1(T)   | Dustres Destres Demos                        |
|       |             | 16       | G( ) ( 2)2     | D NOTION.      | 20/00101.      |                                              |
|       | 2121        |          | 0 1/1/ 10      | 1) =0 2 1%     | 11 = 21 27 126 |                                              |
|       |             |          |                |                |                |                                              |
| 45. I |             |          | ©(ant          | *//@c101       | 0//@nut        | Φ//@(pr) Φ//@pm) @//Φ(ant                    |
|       | 7195        | T        | 6( 1/ 31)      | 0 21-27-128    | E 11 24 23     | 1 30 2/ 200 4 11 51 2/ 200 F   51 2/ 211     |
|       | 北部          | Alex ma  | 20 -17 17 33   | 73 -30 27 218  | 10 -31 57 2.8  | 20 - 07 2/ 210 10 4: 2/ 210 80 - 1 2/ 211    |
|       |             |          |                | +              |                |                                              |
|       |             | 1001 178 | DITCUT         | O//@(1)1:      | 0//@(101)      | 0//@(nr) 0//@nn) 0//@nn)                     |
|       |             |          | 10 37 10       | A 9( 7/ 8)8    | 5 31 27 23     | 1 0r 2/ 10 4 11: 2/ 313 4 19; 2/ 31          |
| E93.  | -4020 S     |          | 0 - 17 27 200  | 10 0(27 1)0    | 10 -0( 27 2:0  | 0 0 7 20 10 0 17 20 10 21 27 20              |
|       |             |          |                | +              | - (            |                                              |
|       | 1           |          | D(100;         | ©//@(1)(;      | @//@(101);     | ©//@(171) 0//@(101) 0//@(101)                |
|       | W-Sta       |          | 3(1/0)         | ▶= 10(-27.930) | 2-31 12,8      | s= 0/ 2/ 30 4- (0, 2/ 2)0 4- 12( 2/ 2)1      |
|       |             |          | 38 K 17 391    | 10 36 22 100   | 10 00 17 338   | 0 2(2/2/10 10 20 2/00 20 20 27 100           |
|       |             |          |                | <b>中</b> 志     | 1 - 1 - 5      |                                              |
|       |             |          | <b>(100)</b>   | 0//@(D))       | 0//@(10);      | (Ø//@(1)) <b>0</b> //@(10)                   |
|       | 伊吉萨东北部      |          | 4: 17.23       | 3- 13( 27 200  | 3- 11( 27 000  | - 20,27,230 × 151,27,300 I+ 14(37,101        |
|       | 0.000055000 |          | [31] 8(-1/-s); | 10 8( 87.20    | 10 77 17 200   | at at style will at the style of style state |

第4.1.4.2 図 「週間予報」 画面

・定時発表プロダクトのフライング送信

定時発表の天気予報等の発信予定時刻前のフライング送信対策として、送信前確認画面で「送信」ボタンを押下した時、発表時刻に対する発信可能時刻より以前の場合は、発信を取りやめる処理を導入する。

・突破可能な警告メッセージ

プロダクト送信系の機能全般に、作業者が突破できる警告メッセージをできるだけ排除し、不正なプロ ダクト送信を防止する。

## 4.2 「警報級の可能性(明日まで)」に関する作業上の変更点とプロダクト間の対応関係\*

## 4.2.1 時系列の値

第3章で述べられているように、「警報級の可能性(明日まで)」提供の基本的方向性は、可能性が高くないと予想される状況であっても、社会に大きな影響を与える現象については、その発生のおそれを積極

\*杉本 悟史(気象庁予報部予報課)

的に伝えることにある。この目的を果たすため、時系列編集画面で入力する量的予報は、YSS3 では「適切 な警報・注意報発表、警報級の可能性(明日まで)」の発表を主たる目的とする(「天気予報」を発表する ための量的予報ではない)。1 時間最大雨量、3 時間最大雨量、6 時間最大降雪量については、予報官が最 も起こりうる可能性が高いと考える気象現象が生じる場合の量的予報に幅(不確実性)が大きければ、その 量的予報の幅の範囲内で悪目の量を入力することができることとする。このことについて、以下に YSS3 で 行う予報作業上の質的な変更点を概念的に説明する。

予報担当者は、今後の気象状況に 関わるシナリオ(予測シナリオ)を 構築し、その予測シナリオに基づい たプロダクトの作成や提供を行って いる(複数の予測シナリオのうち、 最も起こりうる可能性が高いと考え る気象現象をメインシナリオの気象 現象、その現象に伴う最も確からし い量的予報をメインシナリオの量的 予報と呼ぶ)。YSS3 での時系列の値 の入力にあたっては、その気象現象 の規模や発現期間などについて、予 測精度(不確実性)を考慮すること が重要である。第 4.2.1 図でいえば、 時系列編集画面で確度「A」「B」

の時間帯は、予測精度が高く量的予報の幅はほ ぼゼロとみなして、メインシナリオの量的予報 を入力する。一方、確度「C」の時間帯は、場 合によっては量的予報の幅が大きくなるため、 入力値はその幅の範囲内で検討の余地がある。 YSS3 では、確度「C」の時間帯については予測 精度(量的予報の幅)を考慮した悪目の値(図 中の赤青の線)を入力する。予測精度が高いと 考える場合は、「悪目の値」とメインシナリオ の量的予報は等しいと考えてよい (第4.2.2 図 で、黒破線と青破線の差が小さいことに対応)。 なお、従来は、メインシナリオの量的予報に地 域の代表的天気として天気予報の表現(基本天 気の程度)を考慮することがあったが、YSS3 で は天気予報の表現は考慮せず、青破線や緑破線 の値を入力する。天気予報の表現については、

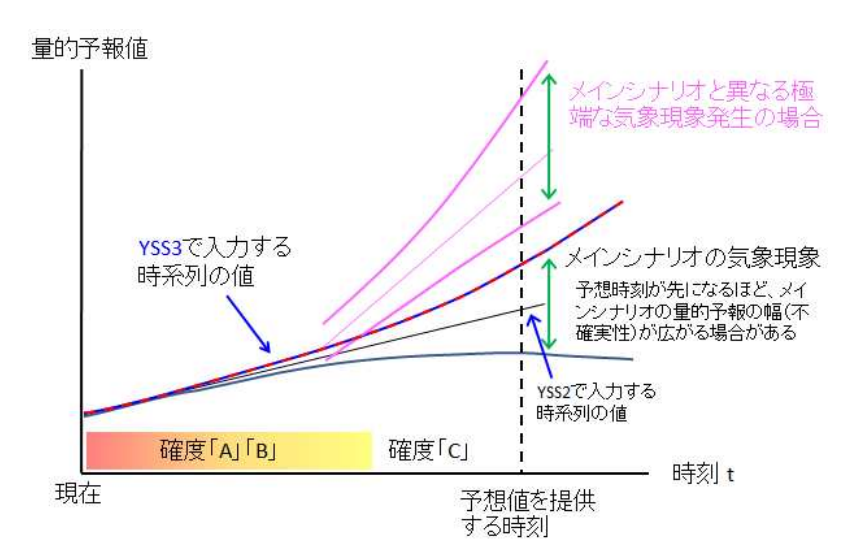

第4.2.1 図 量的予報の不確実性と時系列の入力値

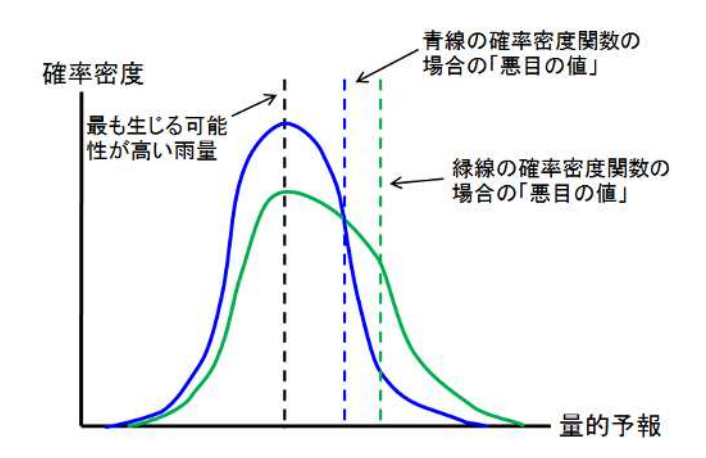

第4.2.2 図 量的予報の確率密度関数の形状と「悪目の値」 青実線と緑実線の二種類の量的予報の確率密度関数を示した。 青・緑実線の確率密度分布では、青の方が緑の方より分散が小 さく、確度が高いと考えることができる。破線はそれぞれ、最 も生じる可能性が高い雨量(黒)、青実線に対応する「悪目の 値」(青)、緑線に対応する「悪目の値」(緑)を示す。

新たに備わる別機能により調整する。この変更に伴い、YSS2 では時刻が進むに従い代表的天気としての表 現を考慮したことによる差を修正する(上げる)作業が発生することがあったが、YSS3 では量的予報の幅 を考慮したことによる差を修正する(下げる)作業が発生することがあるように変わる点、留意願いたい。 なお、メインシナリオと異なる極端な気象現象(第 4.2.1 図の紫線)が生じる可能性がある場合は、必要に応じて複数の時系列の値を保存できる機能(応援者モード)を活用して対応する。

# 4.2.2 「警報級の可能性(明日まで)」プロダクトの作成

「警報級の可能性(明日

まで)」プロダクトは、 「量的予報」と「警報級の 可能性」の二つの要素で構 成されている。このうち 「量的予報」は、時系列の 値から、対象地域内・対象 時間帯の最大値を抽出する ことにより作成される。翌

第4.2.1表 「警報級の可能性(明日まで)」のシステム判定と修正 表中の上段(ゴシック)は、確度と時系列の値から定められるシステム判定結果を、下 段は予報担当者による修正可能なものを示す。

|   |        |        | 確度     |        |
|---|--------|--------|--------|--------|
|   |        | А      | В      | С      |
| 量 | 警報基準以上 | [ 高 ]  | [ 高 ]  | [中]    |
| 的 |        | (修正不可) | (修正不可) | [-][高] |
| 予 | 警報基準未満 | [-]    | [-]    | [-]    |
| 報 |        | [中]    | [中]    | [中]    |

日の24時間最大雨量と24時間最大降雪量については、抽出された最大値を含む幅を持った値(上限値と下 限値のペア)として表現し、提供される。

警報級の可能性[高][中][-]については、最初に確度と時系列の値の組み合わせによりシステム 判定が行われ、必要な場合には予報担当者がシステム判定結果を修正して発表する(第4.2.1表)。確度C の期間に警報基準以上の値を入力し、警報の可能性に言及した注意報を発表している場合や、府県気象情報 で警戒期間としている時間帯は、発表中の防災気象情報と整合させるため、予報担当者がシステム判定[中] を[高]に修正する必要がある。[高]とする整合作業を行う際には、対象地域内・対象時間帯のいずれか のコマで警報基準以上の値となっていなければならないことに留意する。また、警報基準未満の値が入って いる時間帯は、第3章に記述されている具体的な判断基準や実況の推移を踏まえて、システム判定[-]を [中]に変更することが可能である。繰り返しになるが、この時に「社会に大きな影響を与える現象につい ては、可能性が高くなくともその発生のおそれを積極的に伝える」という基本的方向性を十分に踏まえ、警 報級の可能性[中]への修正については、第4.2.1図に示したメインシナリオと異なる極端な気象現象が発 生する可能性も含めて検討する。なお、発表中の警報・注意報の警戒期間を「高」、それ以外を「-」とす る判定は、システム判定では対応できないので、ガイダンス読込機能により発表中の警報・注意報の警戒期 間を「高」として取り込む。

## 4.2.3 プロダクト間の対応関係

第4.2.1 節で、確度「C」の時間帯は量的予報の幅が大きくなる場合があること、そのような場合には 予測精度(量的予報の幅)を考慮した悪目の値を時系列の値として入力することを述べた。一方、府県気象 情報には明日までの最も確からしいと考える1時間最大雨量等(メインシナリオの量的予報の値)を記述す る。そのため、確度「C」の時間帯や警報の発表が不確かな状況では、府県気象情報の記述する1時間最大 雨量(以下、R1Jとする)と時系列の値から作成する「警報級の可能性」プロダクトの1時間最大雨量の明 日までの最大値(以下、R1Kとする)は、一致しないことがありうる。「警報級の可能性」プロダクトは、 「社会に大きな影響を与える現象については、可能性が高くなくともその発生のおそれを積極的に伝える」 という方向性に沿うものであり、そのプロダクトの一部として提供される量的予報も同様である。R1J は 「最も確からしい値(生じる可能性が最も高い)」、R1K は「予想よりも悪目に推移すると、この値の現象 が生じる」と考えるとイメージがわきやすい。R1Jと R1K の関係をより具体的に説明すると、以下の三条件 を満たす場合、R1JがR1Kより小さくなる。

確度「C」の期間(警報・注意報電文で1時間最大雨量等が提供されている期間を除く)にR1Kを予想 量的予報の幅(不確実性)が大きい

府県気象情報を発表し、R1J を記述

条件 について、確度「C」の期間に R1K を予想するような場合には、警報・注意報電文で 24 時間先まで 1 時間最大雨量を提供していることが多いので、確度「C」の期間内でも後半部分に R1K を予想している場 合と考えることができる。条件 は、警報級の現象を想定する場合と警報の発表が不確かな場合(注意報級 の現象を想定して府県気象情報を発表する場合)、どちらも該当する。上記の条件を1つでも満たさない場 合、R1J と R1K は一致する。3 時間最大雨量、6 時間最大降雪量についても同様である。

次に、「警報級の可能性」プロダクトを構成する量的予報と警報級の可能性の関係については、第3章 に示されているように、警報級の可能性[高]の場合は量的予報に警報基準以上の値が対応する(まだ警報 が発表されていなくても、明日までには警報級の現象が発生することを見込んでいる)。警報級の可能性 [中]の場合はさまざまな状況が想定され、量的予報に警報基準以上の値が入らない場合もある。

最後に、警報・注意報と「警報級の可能性」プロダクトの関係について示す。警報・注意報の発表時に は、予想がこれまでより悪くなる場合に限り、「警報級の可能性」プロダクトを YSS3 が自動的に修正発表 する。すなわち、以下に示す(1)(2)の修正発表が行われることになる。

- (1)「警報級の可能性(明日まで)」で[中]以下と発表されていた種類の警報が発表されたとき、またはその種類の警報に切り替える可能性に言及する注意報が発表されたときには、当該期間・種類の「警報級の可能性(明日まで)」を[高]に修正発表。
- (2)「警報級の可能性(明日まで)」で発表していた雨量等の量的予報値を超過した値が、警報・注意報 で発表されたときには、当該期間の「警報級の可能性(明日まで)」の量的予報値を警報・注意報の 値に修正発表。